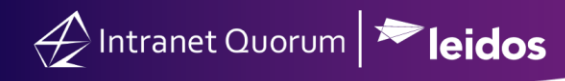

## Installing and Uninstalling IQ Outlook Add-In

Market: Federal/State/Local, House, Senate

**Description:** These instructions teach users how to install IQ Outlook Add-In, which allows integration between MS Outlook and IQ4.

Click the following link to be brought directly to the subtopic:

Uninstalling the Outlook Add In

## Configuring IQ Outlook Add In

In order to install the IQ Outlook add-in, you will first need to log into IQ through **Microsoft Edge**. You will then need to locate the **shortcuts** menu on the top right of your home page and click it.

| (? €)  | \star 😟 Shortcuts ^         | ~ |
|--------|-----------------------------|---|
| ' Boar | Dashboards<br>Announcements |   |
|        | Alerts                      |   |
|        | Downloads                   |   |

A drop-down menu will appear. Select the **Downloads** option and a new window will open.

| IQ Downloads and Installs                                                                                                    |                                                 |
|----------------------------------------------------------------------------------------------------|-------------------------------------------------|
| Description                                                                                                    |                                                 |
| IQ Drag and Drop for Outlook<br>Adds drag and drop support to Microsoft Outlook to drag attachments directly from Outlook messages to IQ<br>browser attachments dialogs. Close Outlook before installing.                                                                                                    | Install<br>32-bit Installer (for older<br>PC's) |
| IQ Outlook Add-in v. 4 for Outlook 2016+<br>Adds support to Microsoft Outlook to create IQ Contacts, Services, Messages and Events directly from Outlook<br>message or calendar records.<br>The IQ Outlook Add-in requires these prerequisites:<br>• Microsoft .Net 4.0 runtime - install through Windows Update.<br>• Microsoft Visual Studio 2010 Tools for Office Runtime | Install                                         |
| IQEdit<br>Allows library files to be transferred directly between IQ and your computer.                                                                                                    | Install                                         |
|                                                                                                    |                                                 |

Select the option for IQ Outlook Add-in v. 4 for Outlook 2016+. Click Open on the pop up.

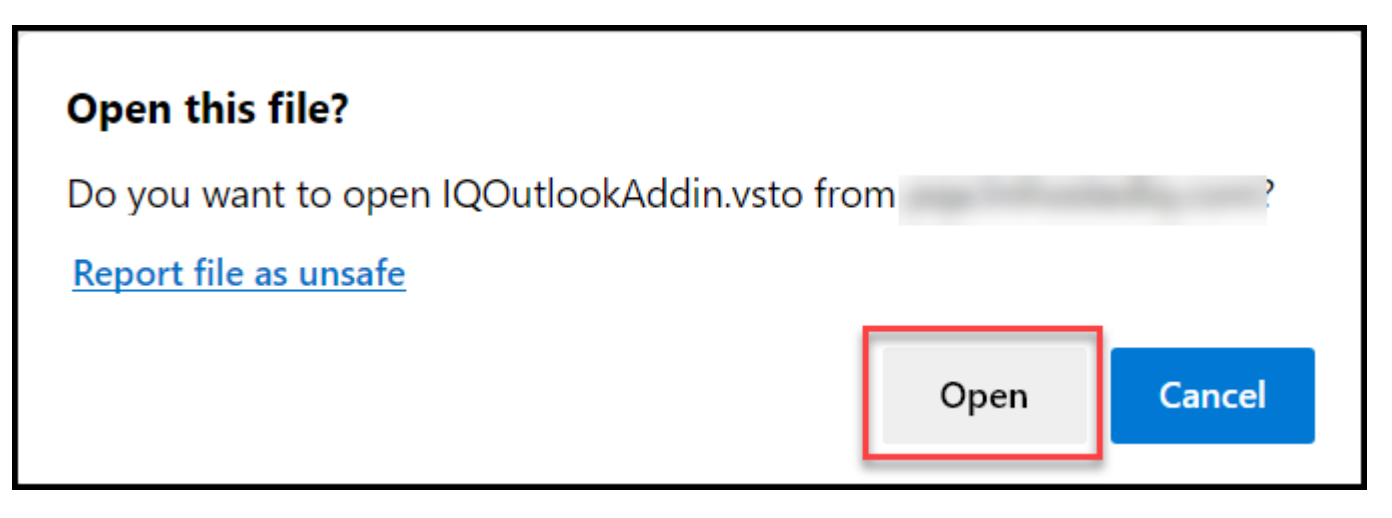

A new window will open. Select the **install** option. After doing so the add-in will install automatically. Wait a few moments for the installation to finish.

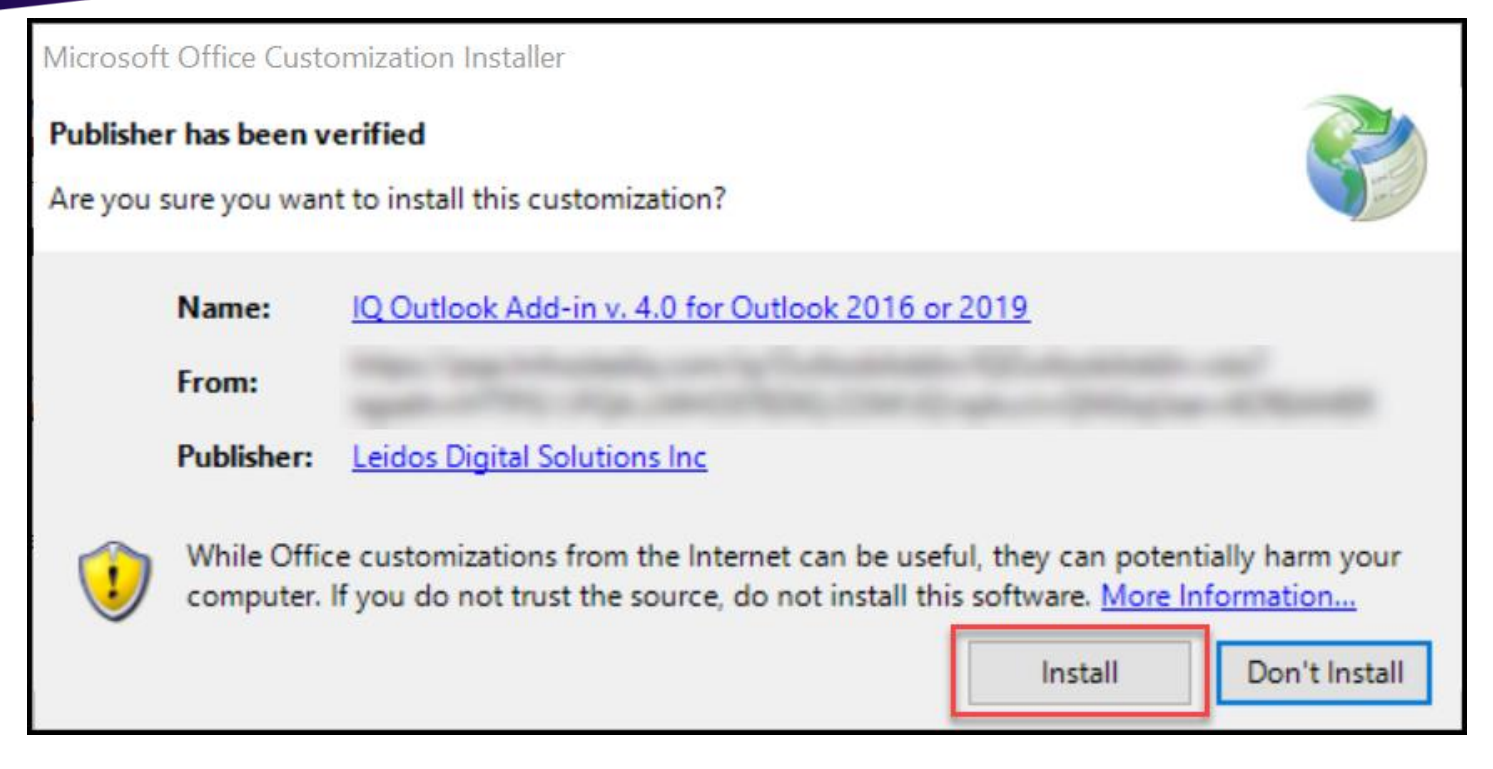

Once installed successfully, **close** the confirmation window.

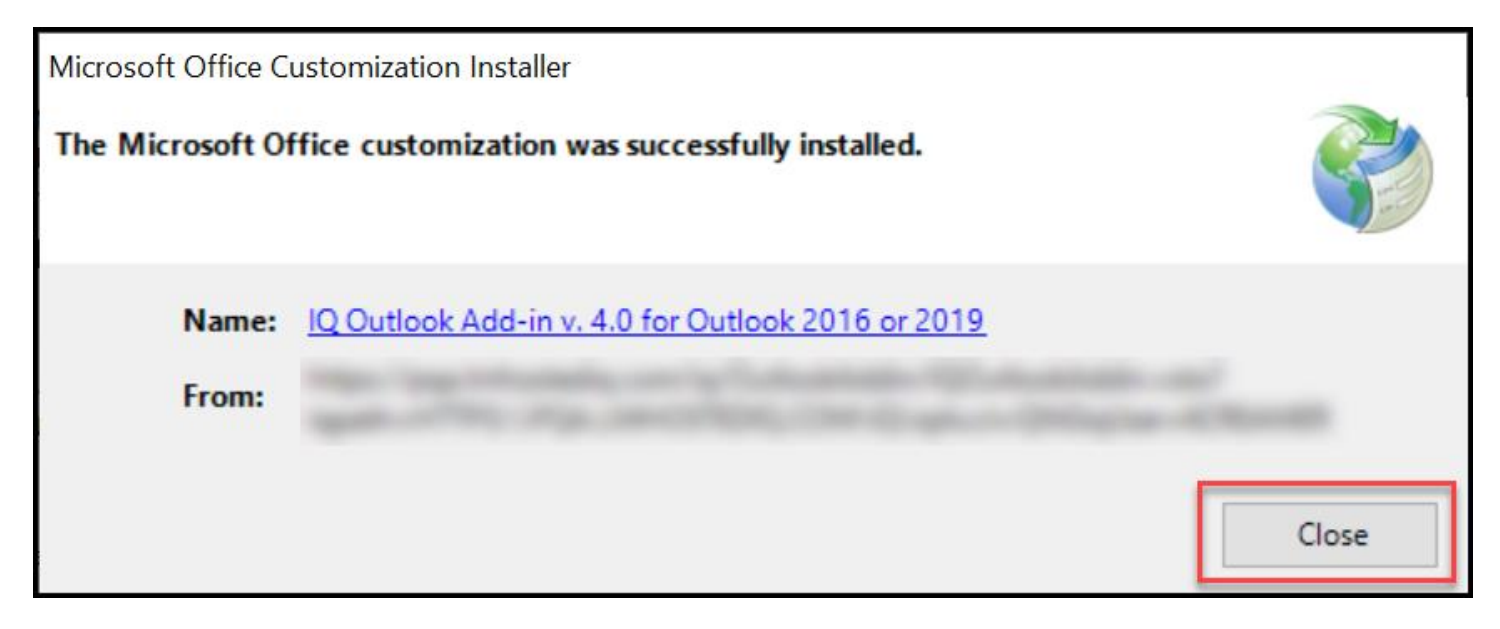

If you had **Outlook open** prior to the installation, you will need to **close and relaunch Outlook** in order for the add-in to show up.

Navigate the top menu and locate the IQ Add-in option.

After selecting the add-in option, you should see a **configure and settings** option. Select **Configure**.

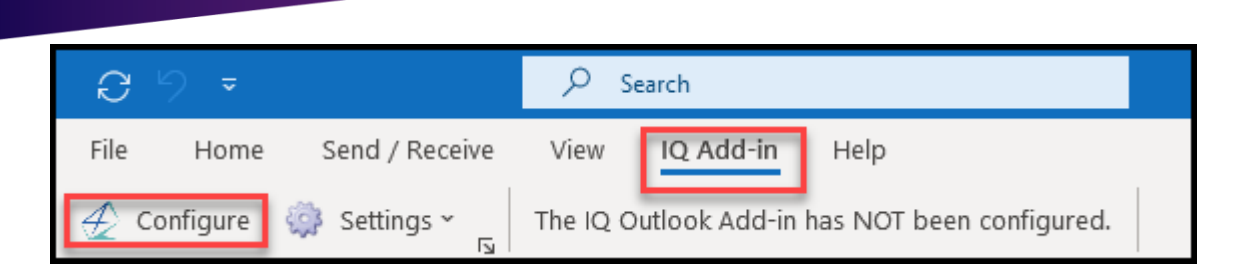

You will now see a screen as shown below.

🔶 Intranet Quorum 🏞 leidos

| Q IQ Configuration and Authentication                                    |        |
|--------------------------------------------------------------------------|--------|
| IQ Web Server Path<br>IQ Account TRAINING2                               | ~      |
| IQ Login                                                                 |        |
| Using IQ User ID and Password                                            | _      |
| IQ User ID<br>IQ Password                                                |        |
| O Using IQ Single Sign-on (Windows Credentials)                          |        |
| Using IQ User ID and Authentication Token Request Token<br>Email Address |        |
| IQ User ID                                                               |        |
| Token                                                                    |        |
| ✓ Log Into IQ Automatically                                              |        |
| Alternate Network Credentials to IQ Web Server                           |        |
| Domain                                                                   |        |
| User ID                                                                  |        |
| Password                                                                 |        |
| 3 Proxy Server Path                                                      |        |
| Test Connection to IQ OK                                                 | Cancel |

The **IQ Web Server Path** should auto populate for you. Select the drop-down menu for **IQ Account** and select the appropriate account. If the option is **blank** you will need to talk to your IQ Consultant or our Customer Service Center for assistance.

You have three different ways to log into IQ through this screen:

- Using IQ User ID and Password
- Using IQ Single Sign-On
- Using IQ User ID and Authentication Token

If neither Using IQ User ID and Password and Using IQ Single Sign-On work for you, choose the Using IQ User ID and Authentication Token option to log in.

If selecting the Using IQ User ID and Authentication Token option for log in:

| Email Address |  |
|---------------|--|
|               |  |
| IQ User ID    |  |
| Token         |  |

Verify that your email is listed and select Request Token.

A new window will open

| 🔁 IQ - Request User Login Authorization Token                                                              | - | × |
|----------------------------------------------------------------------------------------------------|---|---|
| IQ Outlook Add-in Access Token                                                                             |   |   |
| IQ Add-in Configuration                                                                                    |   |   |
| User Login ID:<br>IQ Account ID:<br>IQ Path:<br>User Email<br>Confirm Information and Request Access Token |   |   |

Verify that the User Login ID, IQ Account ID, IQ Path, and User Email are all correct and select the Confirm Information and Request Access Token option. You will then get another screen with additional token information.

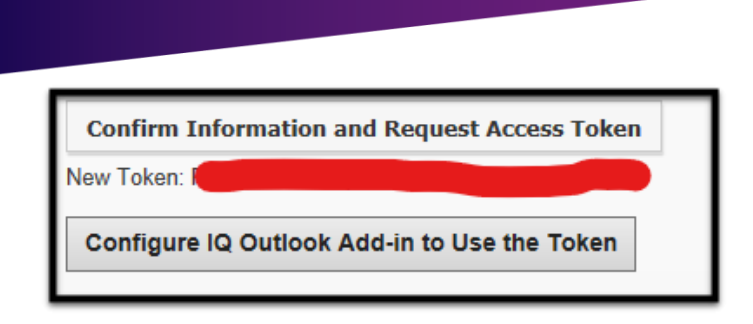

🕂 Intranet Quorum 🏲 leidos

Select the **Configure IQ Outlook Add-in to Use the Token** option. After selecting the option, you will see that the information is auto filled in the previous **Using IQ User ID and Authentication Token** window.

| O Using IQ Single Sign-on (Windows Credentials)         |       |  |  |  |  |  |
|---------------------------------------------------------|-------|--|--|--|--|--|
| Using IQ User ID and Authentication Token Request Token |       |  |  |  |  |  |
| Email Address                                           |       |  |  |  |  |  |
| IQ User ID 🛑                                            |       |  |  |  |  |  |
| Token                                                   | ••••• |  |  |  |  |  |
|                                                         |       |  |  |  |  |  |

Verify that the fields now have information in them and select **Test Connection to IQ** at the bottom left of this window. After doing so, you will receive a small window that states the information is valid if everything is entered correctly.

| Using IQ User ID       | and Authentication Token        | Request Token |
|------------------------|---------------------------------|---------------|
| Email IQ Out           | look Add-in                     | ×             |
| IC                     |                                 |               |
| IQ acce                | ess and credentials appears val | lid!          |
| Log Into               | ОК                              | c             |
| Alternate Network Cred | lentials to IQ Web Server       |               |
| Domain                 | us                              |               |
| User ID                |                                 |               |
| Password               |                                 |               |
| Proxy Server Path      |                                 |               |
| Test Connection to IQ  | ]                               | OK Cancel     |

When you receive the notification that the credentials are valid, you can now select **OK**. You can now click the **OK** option next to the cancel button to verify and proceed. (**IMPORTANT:** click **OK** only one time and wait a few seconds for it to load. Multiple clicks may cause the window to error out).

When successful you will now see different options available. You should see Log Out of IQ, Settings, Ready status, and the IQ Upload options available.

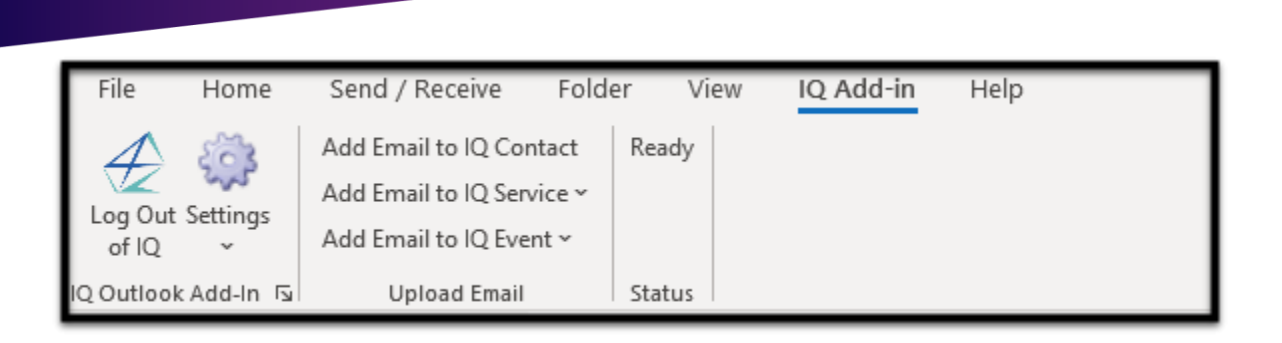

You have now successfully installed the IQ Outlook Add-in.

🔶 Intranet Quorum 🏞 leidos

## Top of Page

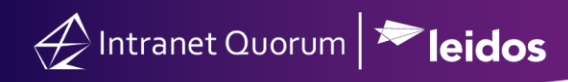

Uninstalling the Outlook Add In

Click the **Search Bar** at the bottom left of your windows screen and type **Control Panel**. Select **Control Panel**.

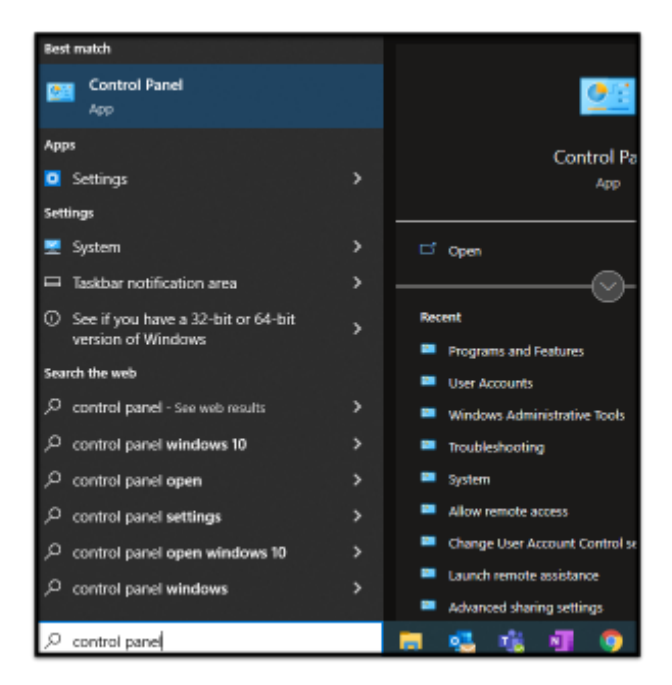

A window named **All Control Panel Items** will open. If the window is in the **View by: Small Icons** format, select **Programs and Features.** 

| All Control Panel Items                                      |                           |                                     |                            |          | _             | Х |
|--------------------------------------------------------------|---------------------------|-------------------------------------|----------------------------|----------|---------------|---|
| $\leftarrow \rightarrow \ \  \                             $ | All Control Panel Items > | ~                                   | 5                          |          |               | Q |
| Adjust your computer's setting                               | S                         |                                     |                            | View by: | Small icons 🔻 |   |
| a Administrative Tools                                       | 📑 AutoPlay                | 🐌 Backup and Restore (Windows 7)    | RitLocker Drive Encryption |          |               |   |
| Color Management                                             | Credential Manager        | 👚 Date and Time                     | 🐻 Default Programs         |          |               |   |
| 📇 Device Manager                                             | 🕫 Devices and Printers    | DTS Audio Control                   | 🕲 Ease of Access Center    |          |               |   |
| File Explorer Options                                        | 🕢 File History            | A Fonts                             | 🔒 Indexing Options         |          |               |   |
| 🔂 Internet Options                                           | 📖 Keyboard                | 🧼 Mail (Microsoft Outlook)          | Mouse                      |          |               |   |
| Network and Sharing Center                                   | 📰 Phone and Modem         | Power Options                       | Programs and Features      |          |               |   |
| Recovery                                                     | 🔗 Region                  | 🐻 RemoteApp and Desktop Connections | 陀 Security and Maintenance |          |               |   |
| 📢 Sound                                                      | 🌡 Speech Recognition      | Storage Spaces                      | 🔇 Sync Center              |          |               |   |
| 👱 System                                                     | 🖳 Taskbar and Navigation  | 📧 Troubleshooting                   | 🍇 User Accounts            |          |               |   |
| P Windows Defender Firewall                                  | Work Folders              |                                     |                            |          |               |   |
|                                                              |                           |                                     |                            |          |               |   |
|                                                              |                           |                                     |                            |          |               |   |

If the window is in the View by: Category format, select Uninstall a program under the Programs option.

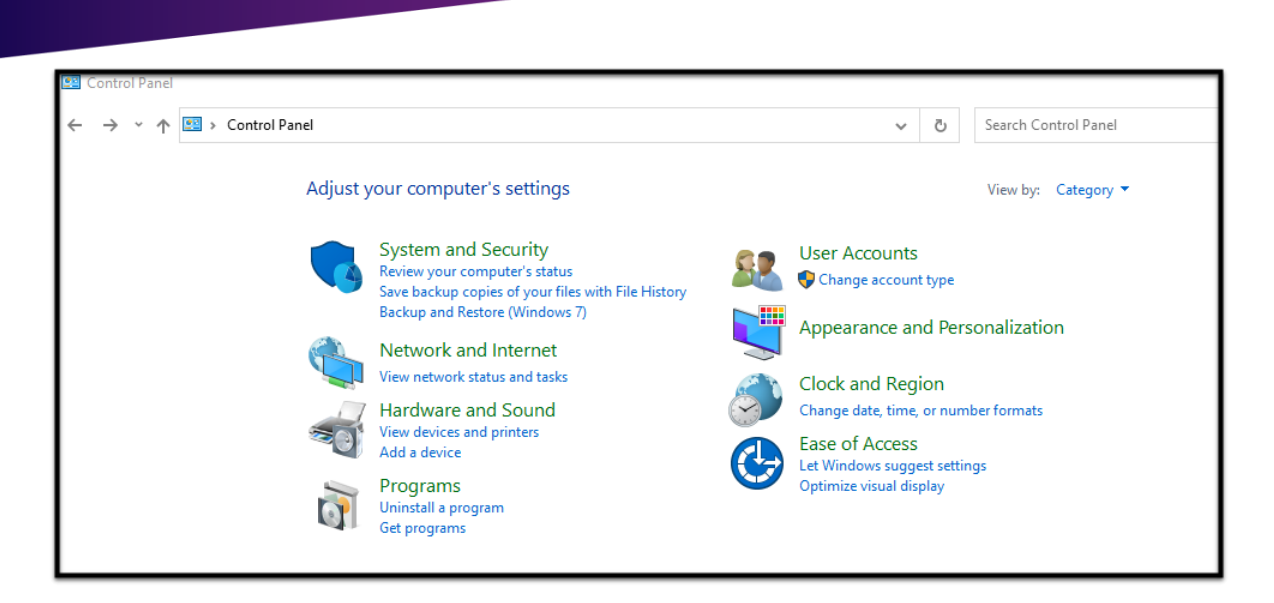

🖉 Intranet Quorum 🏞 leidos

After selecting the option, you need now see a window with a list of all your programs. Locate the **IQ Outlook Add-in v. 4.0 beta for Outlook 2016 or 2019** program.

| o                                                | Programs and Features -  X                                                                                   |                                                          |                                     |              |         |              |  |     |
|--------------------------------------------------|----------------------------------------------------------------------------------------------------|----------------------------------------------------------|-------------------------------------|--------------|---------|--------------|--|-----|
| ÷                                                | 🗧 🔶 👻 🛧 🖬 > Control Panel > All Control Panel Items > Programs and Features 🗸 🗸 Search Programs and Features |                                                          |                                     |              |         |              |  |     |
| Control Panel Home Uninstall or change a program |                                                                                                    |                                                          |                                     |              |         |              |  |     |
|                                                  | View installed updates                                                                                       | To uninstall a program, select it from the list and then | click Uninstall, Change, or Repair. |              |         |              |  |     |
| Ŷ                                                | Turn Windows features on or                                                                                  |                                                          |                                     |              |         |              |  |     |
|                                                  | off                                                                                                    | Organize 🔻                                               |                                     |              |         |              |  | · ? |
|                                                  | Install a program from the<br>network                                                                        | Name                                                     | Publisher                           | Installed On | Size    | Version      |  | ^   |
|                                                  |                                                                                                    | Adobe Acrobat Reader DC                                  | Adobe Systems Incorporated          | 10/20/2021   | 555 MB  | 21.007.20099 |  | - 1 |
|                                                  |                                                                                                    | ■ AtHocGov                                               | AtHoc Inc.                          | 6/27/2018    | 2.36 MB | 6.2.4.272    |  |     |
|                                                  |                                                                                                    | 🏧 Axon Agent                                             | Tripwire, Inc.                      | 11/9/2020    | 168 MB  | 3.10.0.584   |  |     |
|                                                  |                                                                                                    | BigFix Client                                            | HCL Technologies Ltd.               | 10/20/2021   | 29.0 MB | 9.5.17.94    |  |     |
|                                                  |                                                                                                    | 🕙 Cisco AnyConnect Secure Mobility Client                | Cisco Systems, Inc.                 | 11/17/2021   | 5.85 MB | 4.10.03104   |  |     |
|                                                  |                                                                                                    | 💽 Cisco Webex Meetings                                   | Cisco Webex LLC                     | 10/20/2021   | 406 MB  | 41.8.5.6     |  |     |
|                                                  |                                                                                                    | 📀 Google Chrome                                          | Google LLC                          | 10/29/2021   | 76.3 MB | 96.0.4664.45 |  |     |
|                                                  |                                                                                                    | 📧 IQ Drag and Drop Add-in 64bit                          | Leidos Digital Solutions, Inc.      | 11/9/2020    | 2.78 MB | 2.0.0        |  |     |
|                                                  |                                                                                                    | IQ Outlook Add-in v. 4.0 beta for Outlook 2016 or 2019   | Leidos Digital Solutions Inc.       | 11/22/2021   |         | 4.0.0.16     |  |     |
|                                                  |                                                                                                    | 📣 IOEdit (64-bit)                                        | Leidos                              | 11/16/2021   | 93.2 MB | 1.0.0.8      |  |     |

Either click the program and **Select the Uninstall option**, or right click the program and select **Uninstall.** 

| Organize 🔻 Uninstall                                   |                                |  |  |  |
|--------------------------------------------------------|--------------------------------|--|--|--|
| Name                                                   | Publisher                      |  |  |  |
| 🔑 Adobe Acrobat Reader DC                              | Adobe Systems Incorporated     |  |  |  |
| ■ AtHocGov                                             | AtHoc Inc.                     |  |  |  |
| Avon Agent                                             | Tripwire, Inc.                 |  |  |  |
| BigFix Client                                          | HCL Technologies Ltd.          |  |  |  |
| 🔇 Cisco AnyConnect Secure Mobility Client              | Cisco Systems, Inc.            |  |  |  |
| 💽 Cisco Webex Meetings                                 | Cisco Webex LLC                |  |  |  |
| 💿 Google Chrome                                        | Google LLC                     |  |  |  |
| 📧 IQ Drag and Drop Add-in 64bit                        | Leidos Digital Solutions, Inc. |  |  |  |
| IQ Outlook Add-in v. 4.0 beta for Outlook 2016 or 2019 | Leidos Digital Solutions Inc.  |  |  |  |
| 🕁 lQEdit (64-bit)                                      | Leidos                         |  |  |  |

| 0                                                                                  | Programs and Features -  X                       |                                                                                                    |                                     |              |         |              |   |   |  |
|------------------------------------------------------------------------------------|--------------------------------------------------|----------------------------------------------------------------------------------------------------|-------------------------------------|--------------|---------|--------------|---|---|--|
| ← → × ↑ 👩 > Control Panel > Programs and Features v 🖏 Search Programs and Features |                                                  |                                                                                                    |                                     |              |         |              |   |   |  |
|                                                                                    | Control Panel Home Uninstall or change a program |                                                                                                    |                                     |              |         |              |   |   |  |
| L                                                                                  | View installed updates                           | To uninstall a program, select it from the list and then                                                                                                    | click Uninstall, Change, or Repair. |              |         |              |   |   |  |
| P                                                                                  | Turn Windows features on or                      |                                                                                                    |                                     |              |         |              |   | _ |  |
| 1                                                                                  | σπ                                               | Organize 🔻 Uninstall                                                                                                    |                                     |              |         | == -         | ? |   |  |
| L                                                                                  | Install a program from the<br>network            | Name                                                                                                    | Publisher                           | Installed On | Size    | Version      |   | ^ |  |
| L                                                                                  |                                                  | 🚴 Adobe Acrobat Reader DC                                                                                                    | Adobe Systems Incorporated          | 10/20/2021   | 555 MB  | 21.007.20099 |   |   |  |
| L                                                                                  |                                                  | ■ AtHocGov                                                                                                    | AtHoc Inc.                          | 6/27/2018    | 2.36 MB | 6.2.4.272    |   |   |  |
| L                                                                                  |                                                  | 🏧 Axon Agent                                                                                                    | Tripwire, Inc.                      | 11/9/2020    | 168 MB  | 3.10.0.584   |   |   |  |
| L                                                                                  |                                                  | BigFix Client                                                                                                    | HCL Technologies Ltd.               | 10/20/2021   | 29.0 MB | 9.5.17.94    |   |   |  |
| L                                                                                  |                                                  | 🕙 Cisco AnyConnect Secure Mobility Client                                                                                                    | Cisco Systems, Inc.                 | 11/17/2021   | 5.85 MB | 4.10.03104   |   |   |  |
| L                                                                                  |                                                  | 💽 Cisco Webex Meetings                                                                                                    | Cisco Webex LLC                     | 10/20/2021   | 406 MB  | 41.8.5.6     |   |   |  |
| L                                                                                  |                                                  | 📀 Google Chrome                                                                                                    | Google LLC                          | 10/29/2021   | 76.3 MB | 96.0.4664.45 |   |   |  |
| L                                                                                  |                                                  | IQ Drag and Drop Add-in 64bit                                                                                                    | Leidos Digital Solutions, Inc.      | 11/9/2020    | 2.78 MB | 2.0.0        |   |   |  |
| L                                                                                  |                                                  | IQ Outlook Add-in v. 4.0 beta for Outlook 2016 or 2019                                                                                                    | Leidos Digital Solutions Inc.       | 11/22/2021   |         | 4.0.0.16     |   |   |  |
|                                                                                    |                                                  |                                                                                                    |                                     | 11/16/2021   | 93.2 MB | 1.0.0.8      |   |   |  |
|                                                                                    |                                                  | All the second second secon | 15 50 5                             | C (07 (0040  | 400 1/0 | 6200         |   |   |  |

A confirmation window will open. Select **OK** to confirm the uninstallation.

|              |                                            | Adobe Systems Incorporated<br>AtHoc Inc.               | 10/20/2021<br>6/27/2018 | 555 N<br>2.36 N | 1B<br>1B | 21.007.20099<br>6.2.4.272 |
|--------------|--------------------------------------------|--------------------------------------------------------|-------------------------|-----------------|----------|---------------------------|
|              | Microsoft Office Customization Installer X |                                                        |                         |                 |          | 3.10.0.584                |
|              |                                            |                                                        |                         |                 | в        | 9.5.17.94                 |
| lity Client  |                                            | Are you sure you want to remove this customization (IO |                         |                 | B        | 4.10.03104                |
|              |                                            | Outlook Add-in v. 4.0 beta for Out                     | look 2016 or 2019       | ) from          | B        | 41.8.5.6                  |
|              |                                            | this computer?                                         |                         |                 | B        | 96.0.4664.45              |
|              |                                            |                                                        |                         |                 | B        | 2.0.0                     |
| r Outlook 20 |                                            |                                                        | ок с                    | ancel           |          | 4.0.0.16                  |
|              |                                            |                                                        |                         |                 | В        | 1.0.0.8                   |

You have now successfully removed the IQ Outlook add-in from Outlook.

Top of Page